Once you have the Serial Number, proceed as follows:

Step 1. Open your G DATA software by click on the G-Data Icon on the Windows desktop. It

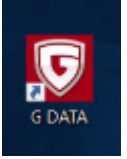

looks like this:

Device control ▷ Backup

Step 2. Click Login credentials on the bottom left hand. This will open the section Updates of the Settings Menu.

|                                                                                                    |                                                                                                    | G DATA TOTAL                                                        | FROTLETION                                          |                                                                                                    |                                                                                                    | · - ·      |
|----------------------------------------------------------------------------------------------------|----------------------------------------------------------------------------------------------------|---------------------------------------------------------------------|-----------------------------------------------------|----------------------------------------------------------------------------------------------------|----------------------------------------------------------------------------------------------------|------------|
| 5                                                                                                    | ∕∕                                                                                                    | ¢ 🔧                                                                 | 2                                                   | ିତ କ                                                                                                    |                                                                                                    |            |
| Securit                                                                                                    | tyCenter                                                                                                    |                                                                     |                                                     |                                                                                                    |                                                                                                    | <b>¢</b> ( |
| Your syste                                                                                                    | Your system is protected!                                                                                                    |                                                                     |                                                     | /irus signatures are <b>u</b> r                                                                                                    | to date                                                                                                    | ç          |
| Image: Second system       Image: Second system         Image: Second system       Image: Second system         Image: Second | ne protection: Active (all me<br>an: Paused<br>II: Standard seco<br>rotection: Enabled<br>check: Enabled<br>protection: Enabled<br>spried (3/14/2016)<br>t more PCs | urity<br>Login creden <u>t</u> ials                                 |                                                     | <ul> <li>Last update:</li> <li>Next update:</li> <li>Next update:</li> <li>Browser/app protection</li> <li>Bank<u>Guard:</u></li> <li>Keylogger protection:</li> <li>Exploit protection:</li> <li>No messages</li> </ul> | 3/14/2016<br>31 Minutes                                                                                                    | É          |
|                                                                                                    |                                                                                                    |                                                                     |                                                     |                                                                                                    |                                                                                                    |            |
| tware version: 25.1.0.9                                                                                                    | tyour Android device!                                                                                                    | nce on th                                                           | o right h                                           | andsido                                                                                                    | G DATA   SIMPL'                                                                                                    | Y SECUR    |
| Protect<br>tware version: 25.1.0.9<br>Page 3. Click Active<br>Settings   Antive<br>Contentions<br>General<br>Antivirus<br>Depletions                                                                                                    | tyour Android device!                                                                                                    | ense on th<br>redentials for a licen<br>a new license for the       | ne right h<br>se that has alre<br>first time, click | and side.<br>ady been activated and<br>on "Activate new licens                                                                                                    | G DATA   SIMPL'<br>click on "Apply".<br>.e <sup>r</sup> .                                                                                                    | Y SECUR    |
| <ul> <li>Protect</li> <li>tware version: 25.1.0.9</li> <li>ep 3. Click Act</li> <li>Settings   AntiV</li> <li>Settings</li> <li>General</li> <li>AntiVirus</li> <li>Real time protect</li> <li>Manual virus chee</li> <li>Updates</li> <li>Web protection</li> <li>Email check</li> <li>Activication</li> </ul>                                                                                                    | ion<br>ck User name:<br>Password:<br>License:                                                                                                    | ense on the<br>redentials for a licen<br>a new license for the<br>U | se that has alre<br>first time, click               | and side.                                                                                                    | G DATA   SIMPL<br>click on "Apply".<br>e".<br><u>Activate new license.</u><br><u>Internet settings</u><br><u>M</u> anage network acce<br>s signature import/ex | SS port    |

Update virus signatures automatically (recommended)

| es auto | matically (recomm |        | E <u>x</u> tended |      |
|---------|-------------------|--------|-------------------|------|
|         | ОК                | Cancel | Apply             | Help |

Help

**Step 4.** A new window called Activate license will open. Fill in the requested information then click **Activate now** at the bottom of the window.

| he registration number c | an be found | on the back | of the mar | iual, the CD pa | ickage or per e-mail. |   |
|--------------------------|-------------|-------------|------------|-----------------|-----------------------|---|
| Registration number: *   |             |             |            | ]               | Bought at             |   |
| Eirst name: *            |             |             |            |                 |                       |   |
| Last name: *             | ĺ.          |             |            |                 |                       |   |
| <u>C</u> ompany:         |             |             |            |                 |                       |   |
| Email: *                 | 1           |             |            |                 |                       |   |
| Email confirmation: *    |             |             |            |                 |                       | E |
| <u>T</u> elephone:       | I.          |             |            |                 |                       |   |
| Street, No:              | 1           |             |            |                 |                       |   |
| Apt., Unit:              |             |             |            |                 |                       |   |
| ZIP code, City:          |             |             |            |                 |                       |   |
| State/Province:          | Alabama     |             |            |                 | •]                    |   |
| Country:                 | United Sta  | tes         |            |                 | -                     |   |
|                          |             |             |            |                 |                       |   |

**Step 5.** This will get you back to the main window of your G DATA program and the expiration date on the bottom left hand will now be updated.

|                                         | G DATA TOTAL PROTECTION                                                                                 |                                                                                      |                    |                                                                                                    |                         | ? _ X       |
|-----------------------------------------|----------------------------------------------------------------------------------------------------|--------------------------------------------------------------------------------------|--------------------|----------------------------------------------------------------------------------------------------|-------------------------|-------------|
|                                         | Se 🖗                                                                                                    | 🚆 🥰 🔧                                                                                | 2                  | € 🔊                                                                                                    |                         |             |
| Se                                      | ecurityCenter                                                                                           |                                                                                      |                    |                                                                                                    |                         | <b>‡</b>    |
| You                                     | ur system is <b>protect</b>                                                                             | ed!                                                                                  | $\bigtriangledown$ | Virus signatures are <b>up</b>                                                                                                    | to date                 | C           |
| 000000000000000000000000000000000000000 | Real time protection:<br>Idle scan:<br>Eirewall:<br>Web protection:<br>Email check:<br>Spam protection: | Active (all modules)<br>Paused<br>Standard security<br>Enabled<br>Enabled<br>Enabled |                    | <ul> <li>Last update:</li> <li>Next update:</li> <li>Browser/app protection</li> <li>BankGuard:</li> <li>Keylogger protection:</li> <li>Exploit protection:</li> </ul> | 3/14/2016<br>26 Minutes |             |
| C Lice                                  | ense: <b>Valid</b> until: 9/2                                                                           | 21/2017 Login creden <u>t</u> ials                                                   | $\square$          | No messages                                                                                                    |                         |             |
|                                         | <u>P</u> rotect more PCs<br>Upgrade to get more f<br>Protect your Android o                             | un <u>c</u> tions<br>device!                                                         |                    |                                                                                                    |                         |             |
| Software version: 25                    | i.1.0.9                                                                                                 |                                                                                      |                    |                                                                                                    | G DATA   SIN            | IPLY SECURE |

Setup Complete.